## **TIRCAM2 OPERATIONAL MANUAL**

- Startup the telescope as per procedure.
- ➢ Home all 6 axis (main axis and guider axis).
  - Select side part -1 in telescope.
  - Select pointing model **TANSPECIAN12** and also check it in data panel (pointing model) that it is loaded or not.
  - Set offset 45 arcsec in RA and 125 arcsec in DEC.
  - Set focus at 18500. You may change this value as per image quality or if needed.
  - Open remote desktop in Tircam2 laptop.
  - Feed TIRCAM pc ip <u>192.168.0.3</u> click connect.
  - Username <u>tircam</u> password <u>tircam</u>
  - > Open Lakeshore software. Make sure temp is **35k** don't turn on camera if temperature is above **50k**.

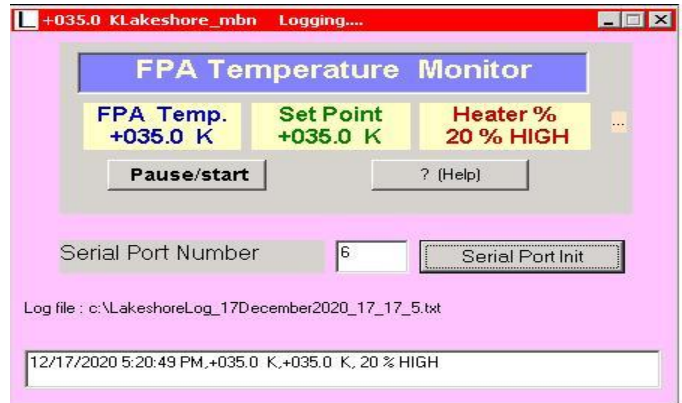

> Double click on filter calibration icon.

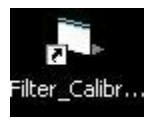

Select port-14, then click on intserial, then calibrate. Then quit.

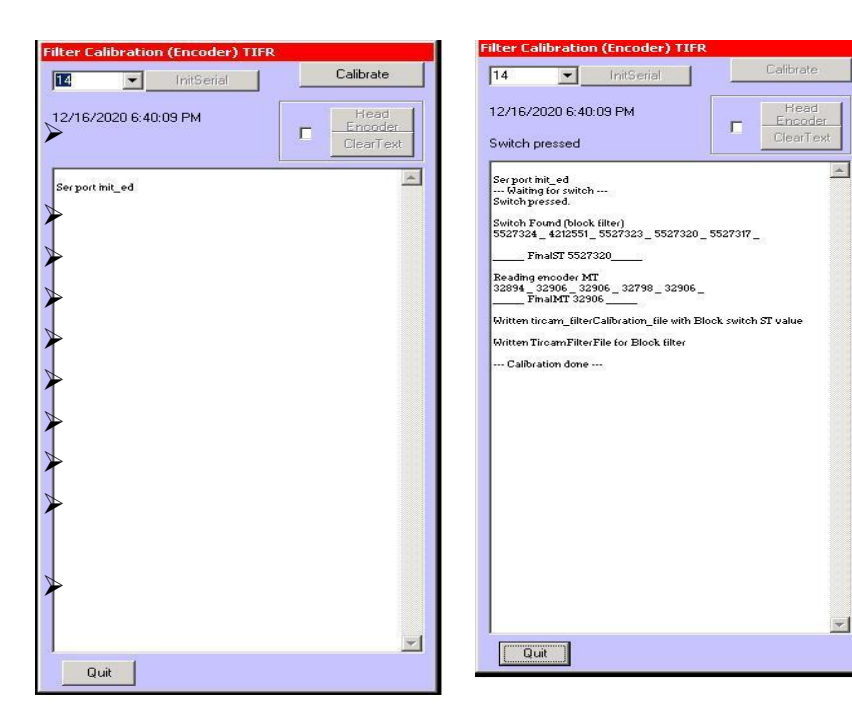

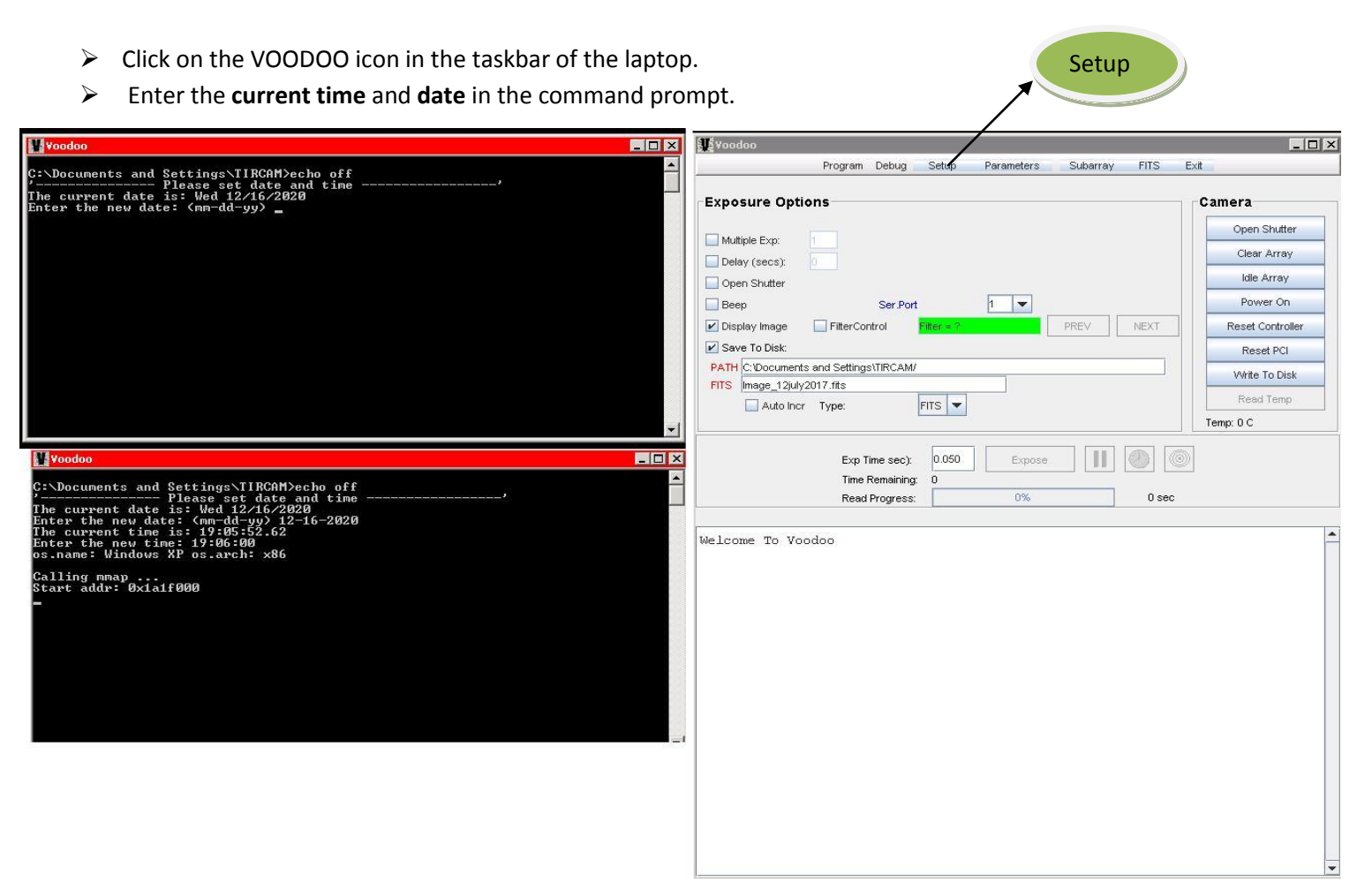

click on setup of voodoo then click load button, go to D drive, select Global reset file in <u>14feb2011IGO</u> folder and click on Apply.

| Scontroller Setup                                                                                                    |                                    | 🗙 🐙 Open                                                                                                    |
|----------------------------------------------------------------------------------------------------|------------------------------------|----------------------------------------------------------------------------------------------------|
| Close Master Board                                                                                                    | Setup Options                      | Look In: 14FEB2011_IGO                                                                                                    |
| PCI Download:<br>Reset Controller<br>Hardware Test<br>Timing Board:<br>Filename:<br>Application:<br>Utility Board:<br>Filename: | File Application  File Application | GlobalReset GlobalReset GO_Run.setup RowReset SubArrTst GlobalReset_GO_Run.setup File Name: GlobalReset_GO_Run.setup Files of Type: •setup Open Cancel                                                                                                    |
| Application:                                                                                                    |                                    |                                                                                                    |
| Power On                                                                                                    |                                    | Controller Setup                                                                                                    |
| lmage Dimensions:                                                                                                    |                                    | Close Master Board Setup Options                                                                                                    |
| Load Controller Paral                                                                                                    | Load Save                          | PCI Download: PCI Download: Reset Controller Hardware Test Timing Board: File Application Filename: Application: Utility Board: File Application Filename: Application: Power On Power On Power On Power On Power On Mage Dimensions: Cols: 512 Load Controller Parameters Apply Clear Load Save |

- > Tick the filter control check box in voodoo screen.
- Click on **the prev / next** button.
- Popup will open then click **ok**.
- New filter screen open.
- Check on enable filter button
- Click on desired filter by click on that filter icon
- Wait until red square not come above you desired filter
- > Then click on quit
- But in VODOO screen the filter position will not change(software issue)
- So Click once again on next button on filter
- Once again new filter screen will open wait for the update of filter to your desired filter in VODOO software(it is shown in VODOO message box) once it will update
- Quit new filter screen
- Current filter show.

| Program Dahura Saturi Daramatare Subarray Ef |                     | Yoodoo                                         |                  |
|----------------------------------------------|---------------------|------------------------------------------------|------------------|
| Program Debug Setup Parameters Subarray Pr   | 5 EAR               | Program Debug Setup Parameters Subarray FITS   | Exit             |
| Exposure Options                             | Camera              |                                                | Camera           |
| Multiple Exp.                                | Clear Array         |                                                | Camera           |
| Delay (secs)                                 | Idle Array          | Multiple Exp: 1                                | Clear Array      |
| Been Ser Port 1 V                            | Power On            | Delay (secs):                                  | Idle Array       |
| Display Image EtherControl Etherwith DREV NE | CT Reset Controller | Beep Ser Port 14 💌                             | Power On         |
| Save To Disk                                 | Report PCI          | Display Image FiterControl Fiter - ? PREV NEXT | Reset Controller |
| PATH C Vocuments and Settings/URCAM/         | Reset PCI           | V Save To Disk:                                | Reset PCI        |
| FITS Image_12/uly2017.fits                   | Virite To Disk      | PATH C:/Documents and Settings/TIRCAM/         | Write To Disk    |
| Auto Incr Type: FITS 💌                       | Read Temp           | FITS Image_12july2017.fits                     | Peed Terry       |
|                                              | Temp: 0 C           | Auto Incr Type: FITS 💌                         | Neau Temp        |
| Read Progress: 0%                            | Jsec                | Time Remaining: 0 Comment                      |                  |
| Welcome To Voodoo                            | -                   |                                                |                  |
| Setup loaded.                                |                     | Welcome To Voodoo                              |                  |
|                                              |                     | Setup loaded.                                  |                  |
| Hardware byte swapping off.                  |                     | Herdwere hute evenning off                     |                  |
| Resetting the controllerdone.                |                     | Resetting the controllerdone.                  |                  |
| Checking system id done                      |                     | Stopping camera idledone.                      |                  |
| Loading Timing filedone.                     |                     | Checking system iddone.                        |                  |
| Timing file OK.                              |                     | Loading Timing filedone.                       |                  |
| Doing power ondone.                          |                     | Timing file OK.                                |                  |
| Setting image dimensionsdone.                |                     | Doing power ondone.                            |                  |
| Checking controller configurationdone.       |                     | Setting image dimensionsdone.                  |                  |
|                                              |                     | Inchecking controller configurationdone.       |                  |

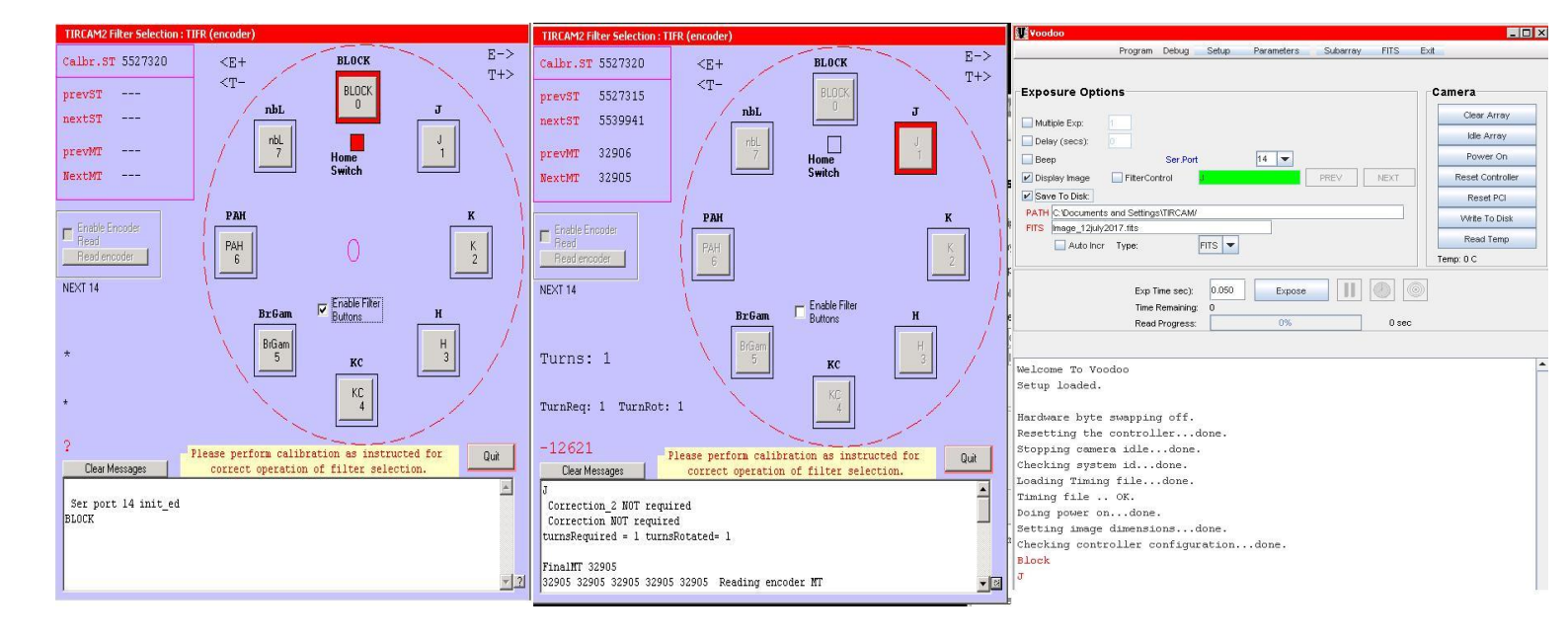

- set the folder path in voodoo screen
- click the winnc icon in the taskbar
- click continue trial-select 'E drive' select dot\_2020 folder-create current date folder-click open
- > Copy path of that folder by clicking on red bar(at the top) where path of the current folder is showing

Winnc

- > Paste that path in VODOO software where we have to give a path
- Set fits file name in voodoo screen- filename \_filter name \_number of exposer.fits.
- ➤ Check(✓) multiple exp
- Check auto increment

After giving the exposure time, click on the expose button.

| Shareware Alert                  |                                                        |                                                  |                    | Yoodoo                                            |                  |
|----------------------------------|--------------------------------------------------------|--------------------------------------------------|--------------------|---------------------------------------------------|------------------|
|                                  |                                                        | 1                                                | a start            | Program Debug Setup Parameters Subarray FITS Exit |                  |
|                                  |                                                        |                                                  |                    | Exposure Options                                  | nera             |
| Uinfic                           | This version of WinNc is shareware. To buy the full ve | ersion of WinNc please click                     | VIII.              |                                                   | Clear Array      |
|                                  | the link below.                                        |                                                  |                    | Muttiple Exp: 1                                   | Idle Array       |
|                                  |                                                        |                                                  |                    | Delay (secs):                                     | Power Op         |
| A                                | Buy WinNc now                                          |                                                  | win                | Beep SerPort 14                                   | Root Controllor  |
| Dur                              |                                                        |                                                  | Win. <del></del>   | Display Image FilterControl      PREV      NEX1   | Reset Controller |
|                                  | User name:                                             |                                                  | Woodoo             | PATH FUDOT 2020Dec 2020                           | Keset PCI        |
|                                  | Company name:                                          |                                                  |                    | FITS Image_12july2017.fits                        | Write To Disk    |
|                                  | Serial code:                                           |                                                  | -Europure Ontio    | Auto Incr Type: FITS -                            | Read Temp        |
| Ver                              |                                                        |                                                  | Exposure Optio     | Tem                                               | ip:0C            |
|                                  | 🗶 Cancel 🛛 🗸 Co                                        | ntinue trial <u>Dimes</u><br><sub>Mathacha</sub> | Multiple Exp:      | Exp Time sec): 0.050 Expose III ()                |                  |
| E:\DOT_2020\Dec_2020             |                                                        |                                                  | Open Shutter       | Read Progress: 0% 0 sec                           |                  |
| C Dec_2020                       | 🚰 🗸 🗢 c: 🍳 d: 🌫 e: 🌫 j: 🍕 🚺 📑                          |                                                  | Веер               |                                                   |                  |
| Name                             | Extension Size Attr -Date                              | /Time                                            | Display Image      |                                                   |                  |
| 15 Dec 2020                      | [UPDIR]D<br>[SUB-DIR] D 12(16                          | /2020.01:20:04                                   | Save To Disk:      | Welcome To Voodoo                                 |                  |
| a 14_Dec_2020                    | [SUB-DIR]D 12/15                                       | /2020 05:39:12                                   | PATH ENDOT_20201   | Block                                             |                  |
| 13_Dec_2020                      | [SUB-DIR]D 12/13                                       | /2020 20:54:54                                   | FITS Image_12july2 | J                                                 |                  |
| Dec 2020                         | [SUB-DIR]D 12/10<br>[SUB-DIR] D 12/09                  | /2020 18:06:56                                   | 🖌 Auto Incr        | Setup Loaded.                                     |                  |
| 05_dec_2020                      | [SUB-DIR] D 12/05                                      | /2020 11:41:16                                   |                    |                                                   |                  |
| C 1_Dec_2020                     | [SUB-DIR]D 12/01                                       | /2020 12:22:24                                   |                    | Hardware byte swapping off.                       |                  |
| 🐺 Yoodoo                         |                                                        |                                                  |                    | Stonning camera idledone.                         |                  |
| Program D                        | ebug Setup Parameters Subarray FITS                    | Exit                                             |                    | Checking system iddone.                           |                  |
|                                  |                                                        |                                                  |                    | Loading Timing filedone.                          |                  |
| Exposure Options                 |                                                        | Camera                                           |                    | Timing file OK.                                   |                  |
|                                  |                                                        | Open Shutter                                     |                    | Doing power ondone.                               |                  |
| Multiple Exp:                    |                                                        | Clear Array                                      |                    | Setting image dimensionsdone.                     |                  |
| Delay (secs):                    |                                                        | Idle Arren                                       |                    | Checking controller configurationdone.            |                  |
| Open Shutter                     |                                                        | Idle Array                                       |                    |                                                   |                  |
| Beep                             | Ser Port                                               | Power On                                         |                    |                                                   |                  |
| 🗹 Display Image 🛛 🗌 FilterContro | DI Filter = ? DREV NEXT                                | Reset Controller                                 |                    |                                                   |                  |
| 🖌 Save To Disk                   |                                                        | Reset PCI                                        |                    |                                                   |                  |
| PATH FIDOT_2020/Dec_2020/15_0    | Dec_2020                                               | Write To Disk                                    |                    |                                                   |                  |
| FITS Image_12july2017.fits       |                                                        | David Tawa                                       |                    |                                                   |                  |
| Auto Incr Type:                  | FITS 🔻                                                 | Kead Lemp                                        |                    |                                                   |                  |
|                                  |                                                        | Temp: 0 C                                        |                    |                                                   |                  |